# 水质多参数在线监测仪

# 操作说明书

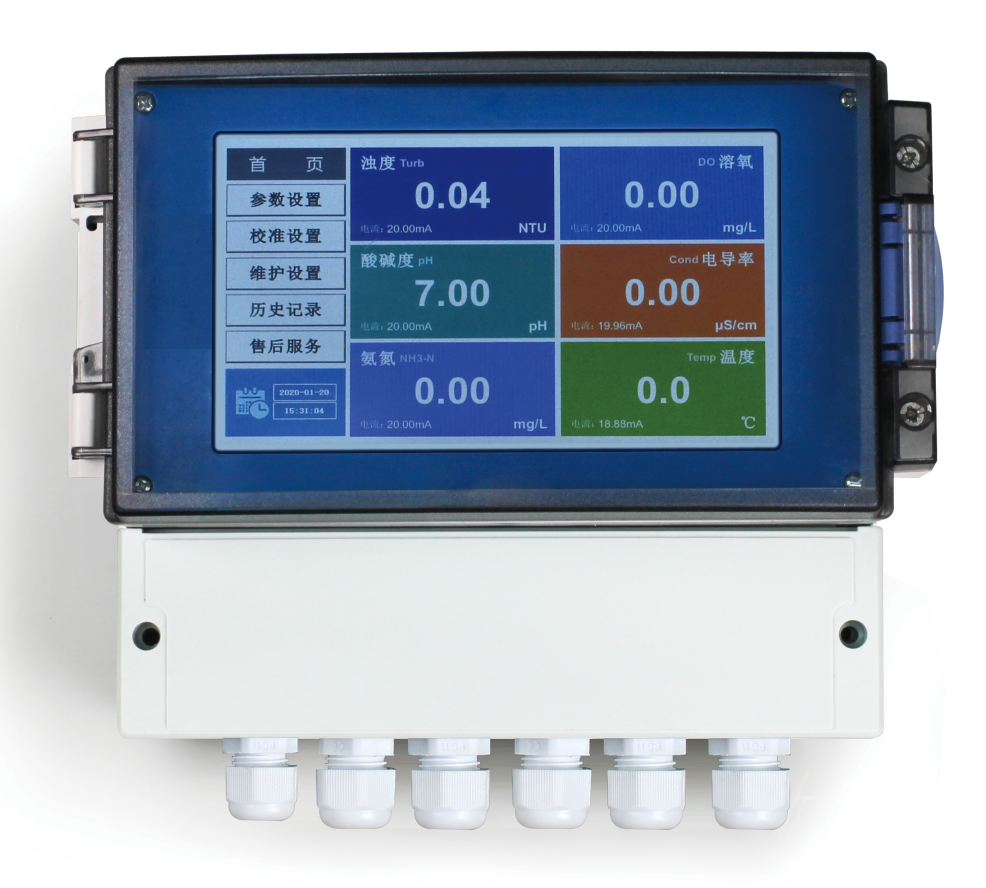

# 前 言

#### 请在使用本仪器前仔细阅读本说明书。

感谢您购买本仪器。本说明书记载了仪器的使用方法、现场安装要求及日 常维护要求等。请在操作前仔细阅读本说明书,正确使用本产品。请将本说明书 与仪器共同放置,以备今后参考。

#### 重要事项

- 如果用户或使用场所发生改变,请将本说明书转交给后续用户。
- 如果本说明书发生丢失或损坏,请立即与经销商联系。
- 为确保仪器运行状态,请确保仪器放置及安装条件符合本说明书要求。

#### 声明

- 本说明书内容如有改动恕不另行通知。
- 本说明书内容力求准确,如有错误或遗漏敬请谅解。

#### 注意事项

尊敬的用户,请在使用仪器时,注意以下几个要点,以保证仪器的使用寿 命和准确度。

- 小心轻放,避免在使用中碰撞,掉落仪器。
- 避免在使用中机身接触到水或其他液体。
- 不要将仪器长时间放置在阳光下,使用过后,应装好放在阴凉干燥通风的地方。
- 长时间不使用仪器,要将电源拔除,以免发生意外。
- 本仪器不适合使用于恶劣的环境下,高温低温或有强烈磁场干扰的地方,都
   有可能导致仪表损坏。
- 仪器一旦出现问题,请与经销商或本公司联系,不要自行拆卸仪器,如有拆 卸,本公司不再负责保修。

| 目录                    |    |
|-----------------------|----|
| 第一章 安全预防措施特别声明        | 1  |
| 1.1. 总则               | 1  |
| 1.2. 安全预防             | 1  |
| 第二章 技术参数              | 1  |
| 2.1. 监测因子             | 1  |
| 2.1.1. 常规五参数          | 1  |
| 2.1.2. 可选参数           | 1  |
| 2.1.3. 其他参数           | 1  |
| 2.2. 量程范围             | 1  |
| 2.3. 性能指标             | 2  |
| 2.4. 显示屏              | 2  |
| 2.5. 输出               | 2  |
| 2.6. 供电电源             | 2  |
| 2.7. 工作环境             | 2  |
| 第三章 设备接线 (定制产品另附接线说明) | 3  |
| 3.1. 主界面              | 4  |
| 3.2. 参数设置             | 4  |
| 3.2.1. COD 校准         | 7  |
| 3.2.2. NH3-N 校准       | 8  |
| 3.2.3. 蓝绿藻校准          | 9  |
| 3.2.4. DO 校准          |    |
| 3.2.5. 电导率校准:         |    |
| 3.2.6. pH 校准          |    |
| 3.2.7. 电流校准           | 12 |
| 3.2.8. 输入信号           | 13 |
| 3.2.9. 密码设置           | 13 |
| 3.2.10. 出厂恢复          | 13 |
| 3.2.11. 通讯设置          | 14 |
| 3.2.12. 报警设置          | 14 |
| 3.3. 历史记录             | 15 |
| 3.3.1. 数据查询           | 15 |

# 第一章 安全预防措施特别声明

# 1.1. 总则

请在开机运行前认真阅读本手册,并严格按照本手册说明进行操作,尤其注意所有有关危 险和谨慎问题的说明,请不要擅自维修、拆装仪器上任意组件,否则可能会导致对操作人员的 严重伤害和对仪器的严重损伤。对于自行拆卸的仪器,公司将不再提供免费售后服务。

#### 1.2. 安全预防

- 维护或修理前务必断开电源;
- 按照地方或国家规则进行电力连接;
- 尽可能使用接地故障断路器;
- 在连接操作条件下将操作单元接地。

# 第二章 技术参数

#### 2.1. 监测因子

#### 2.1.1. 常规五参数

pH、溶解氧、电导率、浊度、温度;

#### 2.1.2. 可选参数

ORP、COD、氨氮、氯化物、氟化物、叶绿素、蓝绿藻等;

#### 2.1.3. 其他参数

可集成水位、流速、流量等参数,可定制接收其他仪器数据。

#### 2.2. 量程范围

| 测量参数 | 测量范围            | 测量原理   |
|------|-----------------|--------|
| pH   | 0~14            | 玻璃电极法  |
| 氨氮   | 0~1000mg/L      | 离子选择电极 |
| 溶解氧  | 0~20 mg/L       | 荧光法    |
| 电导率  | 0~200,000 μS/cm | 电极法    |
| 浊度   | 0~20NTU~400NTU  | 红外散射法  |
| 温度   | 0~55 ℃          | PT1000 |

| COD | 0-400mg/L        | 电极法 |
|-----|------------------|-----|
| 蓝绿藻 | 0-300000Cells/ms | 电极法 |

### 2.3. 性能指标

| 测量参数 | 重复性误差 | 分辨率          | 响应时间 |
|------|-------|--------------|------|
| pН   |       | 0.01pH       |      |
| 溶解氧  |       | 0.01mg/L     |      |
| 电导率  |       | 0.1µs/cm     |      |
| 浊度   |       | 0.01NTU      |      |
| 温度   |       | 0.1°C        |      |
| COD  |       | 0.01mg/L     |      |
| 蓝绿藻  |       | 0.01Cells/ms |      |

## 2.4. 显示屏

7"TFT 触摸屏, LED 背光, 800X480 分辨率, 154X86mm 显示窗口。

### 2.5. 输出

- (1) 6 路隔离式 4~20mA 电流输出(选配)
- (2) 1 路 RS485 数字量输出,支持 Modbus RTU 协议(选配)

#### 2.6. 供电电源

- (1) 220VAC
- (2) 功率≤10w(不含继电器输出)

### 2.7. 工作环境

- (1) 环境温度: -10~60°C;
- (2) 相对湿度:不大于 90%;
- (3) 避免强腐蚀性气体; 避免晃动、摔击;
- (4) 室外安装避免阳光长时间直射仪表;
- (5) 传感器需固定牢固,避免长时间大水流冲击传感器
- (6) 除地球磁场外周围无强磁场干扰。

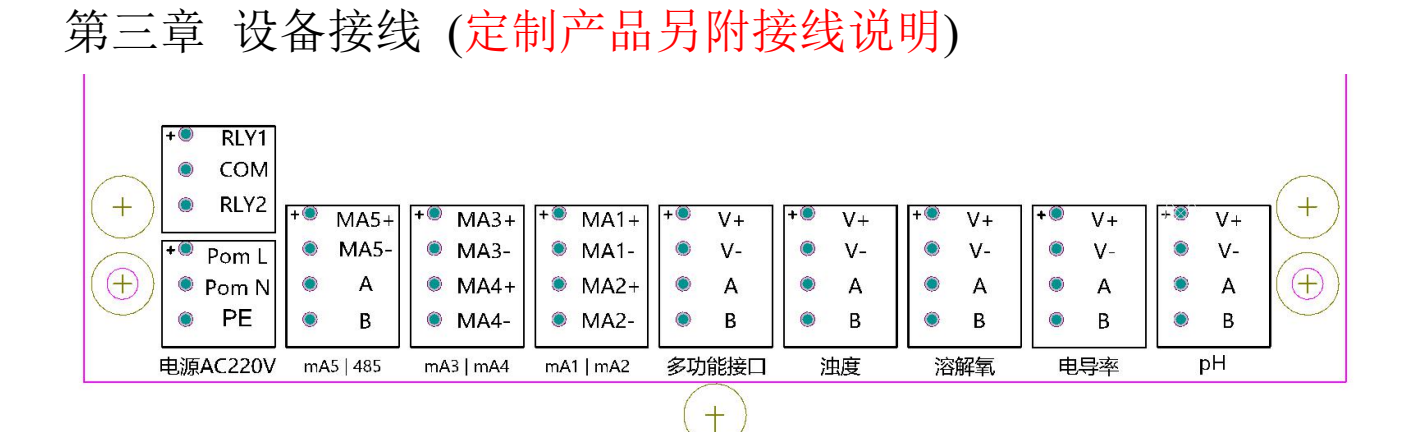

| RLY1  | 继电器1    |
|-------|---------|
| СОМ   | 公共端     |
| RLY2  | 继电器 2   |
| Pom L | 220V 火线 |
| Pom N | 220V 零线 |
| PE    | 电源地     |

| m    | A5/485    |
|------|-----------|
| MA5+ | 电流 5+     |
| MA5- | 电流 5-     |
| А    | 485+ A    |
| В    | 485- B    |
| m    | 43/mA4    |
| MA3+ | 电流 3+     |
| MA3- | 电流 3-     |
| MA4+ | 电流 4+     |
| MA4- | 电流 4-     |
| m    | 41/mA2    |
| MA1+ | 电流 1+     |
| MA1- | 电流 1-     |
| MA2+ | 电流 2+     |
| MA2- | 电流 2-     |
| 多耳   | 力能接口      |
| V+   | 电极 V+     |
| V-   | 电极 V-     |
| А    | 电极 485+ A |
| В    | 电极 485- B |

|    | 浊度        |
|----|-----------|
| V+ | 电极 V+     |
| V- | 电极 V-     |
| А  | 电极 485+ A |
| В  | 电极 485- B |
|    | 溶解氧       |
| V+ | 电极 V+     |
| V- | 电极 V-     |
| А  | 电极 485+ A |
| В  | 电极 485- B |
|    | 电导率       |
| V+ | 电极 V+     |
| V- | 电极 V-     |
| А  | 电极 485+ A |
| В  | 电极 485- B |
|    | РН        |
| V+ | 电极 V+     |
| V- | 电极 V-     |
| A  | 电极 485+ A |
| В  | 电极 485- B |

仪器操作

# 3.1. 主界面

| 首页                     | 化学需氧量 cop 🔥                            | 氦氦 NH3-N                               |  |
|------------------------|----------------------------------------|----------------------------------------|--|
| 参数设置                   | 0.00                                   | 0.00                                   |  |
| 校准设置                   | 电流: 0.00mA <b>mg/L</b>                 | 电液: 0.00mA <b>mg/L</b>                 |  |
| 维护设置                   | 蓝绿藻 🗘                                  | 酸碱度 PH <u>▲</u>                        |  |
| 历史记录                   | U<br><sub>电流:0.00m</sub> A cells/ml    | <b>U.UU</b><br><sub>电液:0.00mA</sub> pH |  |
| 售后服务                   | 温度 Temp 🔥                              |                                        |  |
| 2020-05-25<br>16:39:03 | <b>0.0</b><br><sub>电渍: 0.00m</sub> A ℃ |                                        |  |

 触控屏开机首页,显示项参数,分别是化学需氧量 (COD),氨氮(NH3-N),蓝绿藻,酸碱度(pH), 温度(Temp)。可通过左侧按钮,进入不同的设置菜 单。

| 明户登录  |                                    |  |
|-------|------------------------------------|--|
| ① 负责人 | 用户密码:                              |  |
| 🚦 操作员 | 注納方式: ● 超过型录时长 ○ 超过型用时长<br>型录时长: ○ |  |
|       | 属于管理员组,可以管理权限分配<br>1858登录 登录 取清    |  |

输入正确的密码进入对应的调试校准画面,初始密码为1

# 3.2. 参数设置

| COD参数   |       | 返回   |  |
|---------|-------|------|--|
| COD     | COD修正 |      |  |
| NH3-N   | COD修正 | 0.00 |  |
| 蓝绿藻     | 刮剧时间  | 0.00 |  |
| рН      | 油度补偿  | 0    |  |
| Temp    |       | 手动刮刷 |  |
| Current |       |      |  |

3. 首页按"参数设置"后输入正确密码进入 COD 校准 页面

COD 修正是对 COD 数值增加或减小,

COD 补偿是对 COD 进行现场校准后的线性值,默认为 1。

刮刷时间是设置 COD 刮刷时间; 浊度补偿是对 COD 的补偿

| NH3-N参数 | 返回        |
|---------|-----------|
| COD     | ALLA VIT  |
| NH3-N   |           |
| 蓝绿藻     | <u> </u>  |
| рН      | 氨氮补偿 0.00 |
| Temp    |           |
| Current |           |

4. 进入 NH3-N 参数设置画面: ➡> NH3-N 修正是对 NH3-N 数值增加或减小, NH3-N 补偿是对 NH3-N 进行现场校准后的线性值,默 认为1。

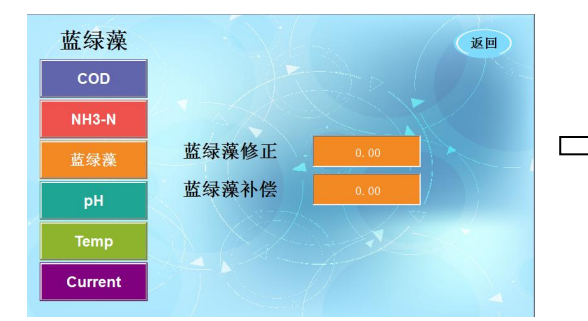

5. 进入蓝绿藻参数设置画面: 蓝绿藻修正是对蓝绿藻数值增加或减小, 蓝绿藻补偿是对蓝绿藻进行现场校准后的线性值,默 认为1。

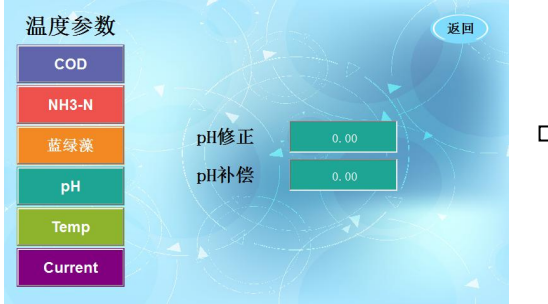

Temp参数

Current

- 6. 进入 pH 参数设置页面 pH 修正是对 pH 数值增加或减小, pH 补偿是对 pH 进行现场校准后的线性值, 默认为 1。
- 返回 温度修正是对温度数值增加或减小, 温度修正 Г 温度补偿 1. 温度类型
  - 7. 进入 Temp 参数设置画面:

- 温度补偿是对温度进行现场校准后的线性值,默认为
  - 温度类型: 1: PT1000 2: NTC2252 3: 手动

| rrent参数 |      |          |       |          | 返回           |
|---------|------|----------|-------|----------|--------------|
| COD     |      | 电流1      | J.    | 电流2      | $\mathbf{V}$ |
| NH3-N   | 类型   | 4-20mA × | 类型    | 4-20mA × |              |
| 蓝绿藻     | 通道   | COD      | 通道    | 须氮       |              |
| рН      | E RE | 0.00     | E REI | 0.00     |              |
| Temp    | TWK  | 0.00     | TW    | 0.00     |              |
| Current | 下限   | 0.00     | 下限    | 0.00     | K.,          |

| Current参数 | 返回                              |
|-----------|---------------------------------|
| COD       | 电流3 电流4                         |
| NH3-N     | 类型 <u>4-20mA · 类型 4-20mA · </u> |
| 蓝绿藻       | 通道 监绿藻 > 通道 pH >                |
| рН        | 上限 0.00 上限 0.00                 |
| Тетр      | 下限 0.00 下限 0.00                 |
| Current   |                                 |

8. 进入电流设置画面:

电流类型: 1:4-20mA 2:20-4mA

电流通道: COD, 氨氮 NH3-N, 蓝绿藻, 酸碱度 pH, 温度 TEMP 六选一

电流上限: 20mA 输出对应通道最高值

电流下限: 4mA 输出对应通道最低值

| Current参数 |             |                    | 返回 |
|-----------|-------------|--------------------|----|
| COD       | 电流5         | 电流6                |    |
| NH3-N     | 类型 4-20mA × | 类型 <u>4-20mA ×</u> |    |
| 蓝绿藻       | 通道 Temp 🗸   | 通道 COD Y           |    |
| рН        | 上限 0.00     | 上限 0.00            |    |
| Temp      | 下限 0.00     | 下限 0.00            |    |
| Current   |             | 4                  |    |

# 校准设置

## 3.2.1. COD 校准

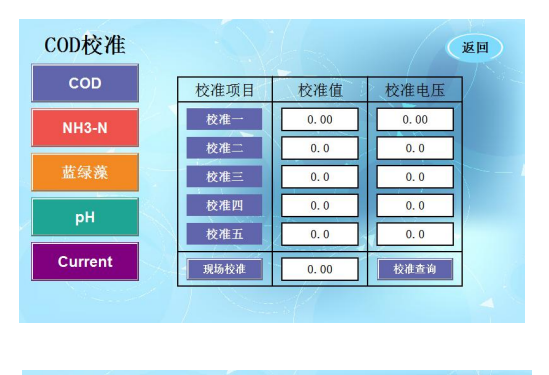

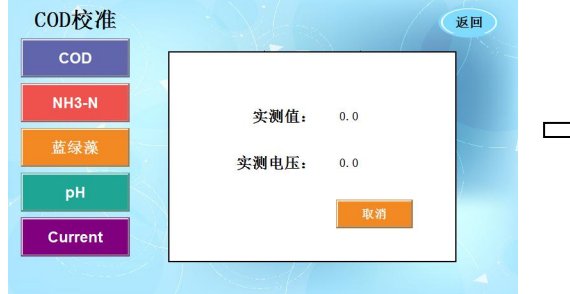

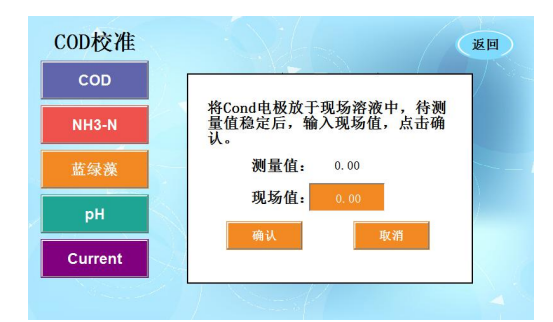

1. 首页按校准后输入正确密码进入 COD 校准页面 cod 测量范围 0-400mg/L,为了提高测量进度,我们共 5 点标定,如 0、1、10、100、400mg/L; 出厂默认选择 5 种标准溶液进行标定, 标液 0: 校准第一点 标定后对应第一电压, 标液 1.0: 校准第二点 标定后对应第二电压,
标液 10.0: 校准第三点 标定后对应第三电压,
标液 100.0: 校准第三点 标定后对应第三电压,
标液 400.0: 校准第五点, 标液 400.0: 校准第五点,

校准顺序从浓度低的到浓度高的标定, 校准步骤:

第一步:用纯水清洗 cod 电极;

第二步:将 cod 电极放入准备好的标准溶液中;

第三步: 在校准值中输入标准溶液浓度值, 点击校准 查询按钮。

第四步:待实测电压稳定后,将实测电压值输入对应的校准电压栏中,即完成该标准溶液的校准。

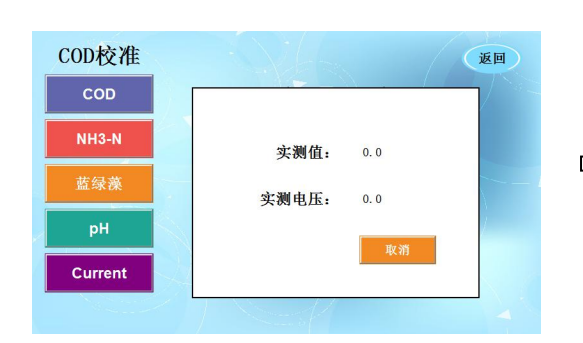

> 2. 校准查询: 便于校准前确认

## 3.2.2. NH3-N 校准

| NH3-N校准 |                                       |           |      | 返回       |  |
|---------|---------------------------------------|-----------|------|----------|--|
| COD     | 校准项目                                  | 校准值       | 校准电压 |          |  |
| NH3-N   | 校准一                                   | 0.00      | 0.0  |          |  |
| # (4.3) | 校准二                                   | 0.00      | 0.0  |          |  |
| 监球深     | 校准三                                   | 0.00      | 0.0  |          |  |
| рН      | 校准五                                   | 0.00      | 0.0  | la serie |  |
| Current | 現场校准                                  |           | 校准查询 |          |  |
|         |                                       |           |      |          |  |
| NH3-N校准 |                                       |           |      | 返回       |  |
| COD     | · · · · · · · · · · · · · · · · · · · |           |      |          |  |
| NH3-N   | 实                                     | ·测值: 0.00 | )    |          |  |
| 蓝绿藻     | 实测                                    | 电压: 0.00  | )    |          |  |
| рН      |                                       |           | 1    | /        |  |
| Current |                                       |           | 取消   |          |  |
| No.     | 1                                     | 14        |      |          |  |

1. 进入 NH3-N 校准画面:

NH3-N 测量范围 0-1000mg/L,为了提高测量进度,我 们共 5 点标定,如 0、1、10、100、1000mg/L, 出厂默认选择 5 种标准溶液进行标定, 标液 0: 校准第一点 标定后对应第一电压, 标液 1.0: 校准第二点 标定后对应第二电压, 标液 10: 校准第三点

- 标定后对应第三电压,
- 标液 100.0:校准第四点 标定后对应第四电压,

标液 1000.0: 校准第五点, 标定后对应第五电压,

校准顺序从浓度低的到浓度高的标定,

校准步骤:

- 第一步:用纯水清洗 NH3-N 电极;
- 第二步:将 NH3-N 电极放入准备好的标准溶液中;

第三步: 在校准值中输入标准溶液浓度值, 点击校准 查询按钮。

第四步:待实测电压稳定后,将实测电压值输入对应 的校准电压栏中,即完成该标准溶液的校准。

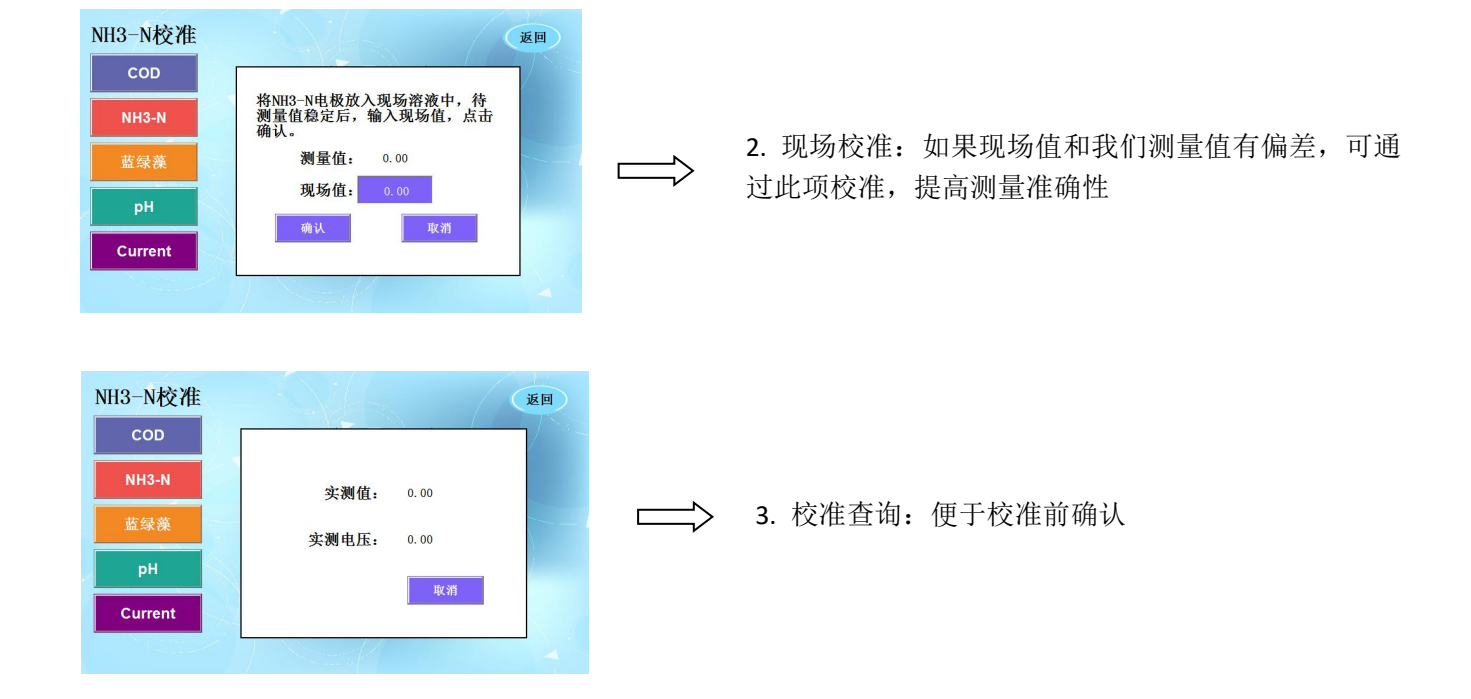

#### 3.2.3. 蓝绿藻校准

| 蓝绿藻校准   |      |                 |      | 返回              |  |
|---------|------|-----------------|------|-----------------|--|
| COD     | 校准项目 | 校准值             | 校准电压 | <u>ן אין אר</u> |  |
| NH3-N   | 校准一  | 0.00            | 0.00 |                 |  |
| #41.99  | 校准二  | 0               | 0    |                 |  |
| 监纵深     | 校准三  | 0               | 0    |                 |  |
| рН      | 校准五  |                 |      | 1               |  |
| Current | 现场校准 | 0.00            | 校准查询 |                 |  |
|         |      |                 |      |                 |  |
| 蓝绿藻校准   |      |                 |      | 返回              |  |
| COD     |      |                 |      |                 |  |
| NH3-N   | 实    | <b>:测值:</b> 0.0 |      |                 |  |
| 蓝绿藻     | 实测   | 电压: 0.0         |      |                 |  |
| рН      |      |                 | 取消   |                 |  |
| Current |      |                 |      |                 |  |
|         |      | - M             |      |                 |  |

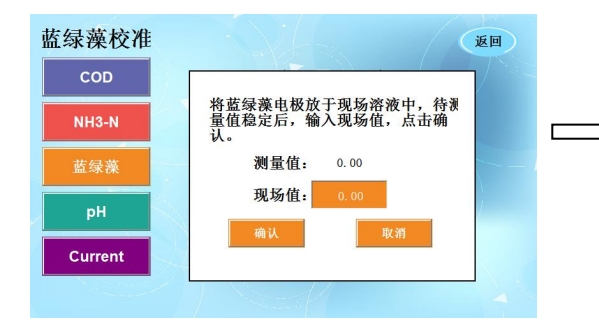

| 1. | 进入蓝绿藻校准画面: |
|----|------------|
|    |            |

蓝绿藻测量范围 300000Cells/ms,为了提高测量进度,我们共 5 点标定,如 0、300、3000、300000Cells/ms 出厂默认选择 4 种标准溶液进行标定,

标液 0: 校准第一点

标定后对应第一电压,

标液 300: 校准第二点

标定后对应第二电压,

✓ 标液 30000: 校准第三点 标定后对应第三电压, 标液 300000: 校准第四点

标定后对应第四电压,

校准顺序从浓度低的到浓度高的标定,

校准步骤:

第一步:用纯水清洗蓝绿藻电极;

第二步:将蓝绿藻电极放入准备好的标准溶液中;

第三步: 在校准值中输入标准溶液浓度值, 点击校准 查询按钮。

第四步:待实测电压稳定后,将实测电压值输入对应的校准电压栏中,即完成该标准溶液的校准。

2. 现场校准:如果现场值和我们测量值有偏差,可通 过此项校准,提高测量准确性

| 蓝绿藻校准<br>COD |       | . /  | 返回 |
|--------------|-------|------|----|
| NH3-N        | 实测值:  | 0. 0 |    |
| 蓝绿藻          | 实测电压: | 0. 0 |    |
| рН           |       | 取消   | 1  |
| Current      |       |      |    |
|              |       |      |    |

□ 3. 校准查询: 便于校准前确认

## 3.2.4. DO 校准

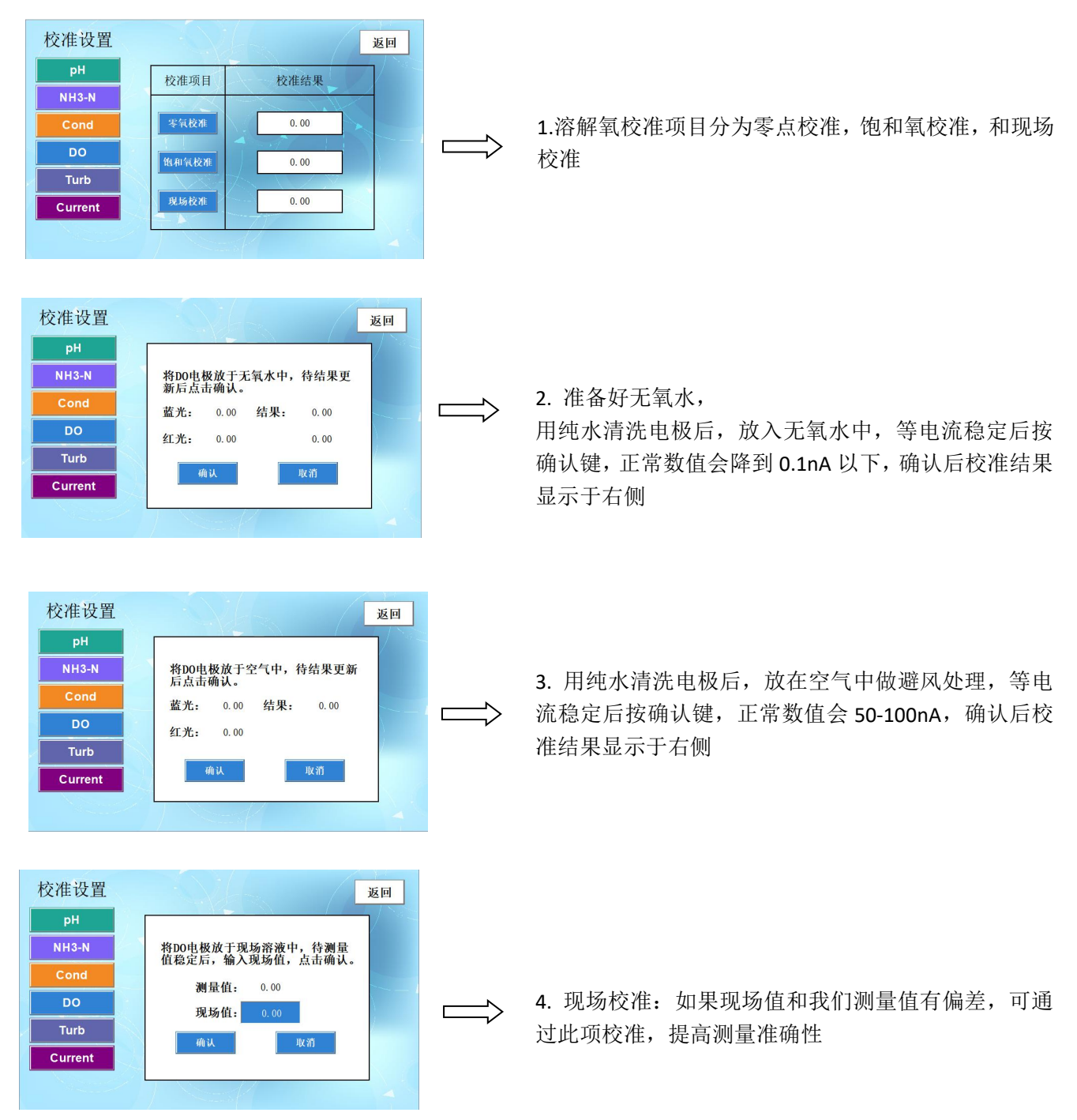

# 3.2.5. 电导率校准:

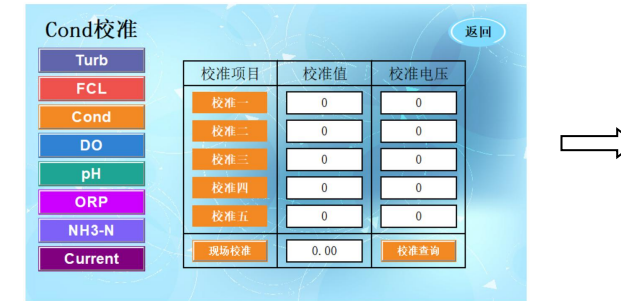

 将电导率电极放入电导率标液中,点击校准 查询将结果输入对应标准溶液值进行校准,校准点从 低到高依次校准,最多可以校准5个点,标准液配置 方式参考"试剂"配置说明。

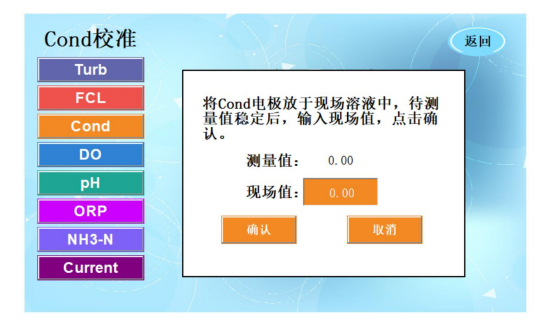

# Turb 校准

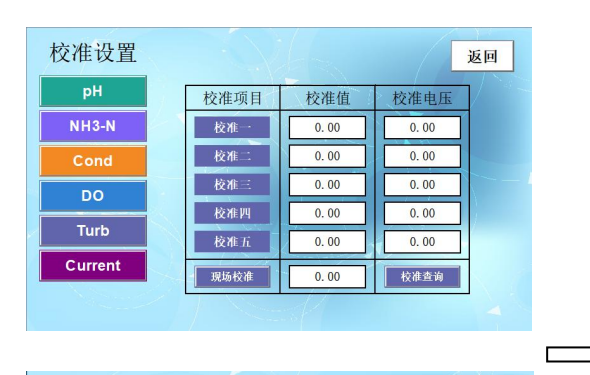

| 校准设置    | 返回               |  |
|---------|------------------|--|
| рН      |                  |  |
| NH3-N   |                  |  |
| Cond    | <b>实测值:</b> 0.00 |  |
| DO      | 实测电压: 0.00       |  |
| Turb    | Ity stf          |  |
| Current |                  |  |
|         |                  |  |

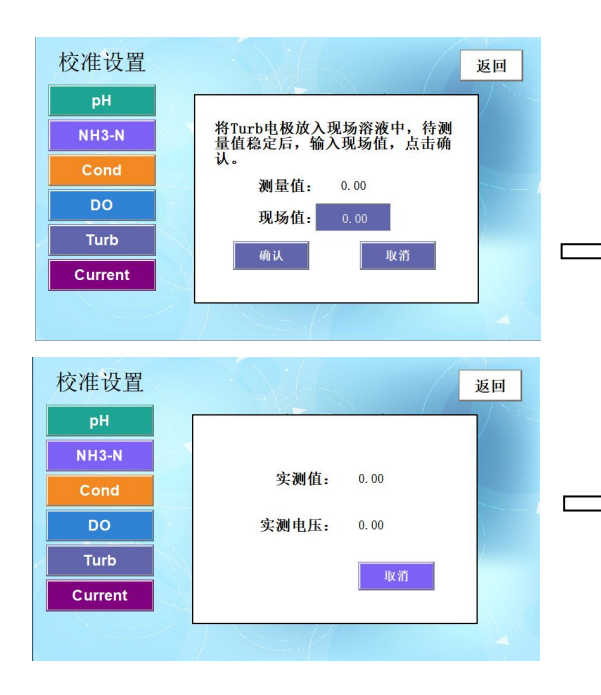

1. 电导率现场校准:将对比仪器所得值输入"现 场值"中进行校准。

1. 进入 Turb 校准画面,

Turb 测量范围 0-1000NTU,为了提高测量进度,我们 共 5 点标定,如 0、1、10、100、1000NTU, 出厂默认选择 2 种标准溶液进行标定, 标液 0: 校准第一点

标定后对应第一电压,

标液 1.0: 校准第二点

标定后对应第二电压,

标液 10.0: 校准第三点

标定后对应第三电压,

标液 100.0: 校准第四点

标定后对应第四电压,

标液 1000.0: 校准第五点,

标定后对应第五电压,

校准顺序从浓度低的到浓度高的标定,

校准步骤:

第一步:用纯水清洗 Turb 电极;

第二步:将 Turb 电极放入准备好的标准溶液中;

第三步: 在校准值中输入标准溶液浓度值, 点击校准 查询按钮。

第四步:待实测电压稳定后,将实测电压值输入对应的校准电压栏中,即完成该标准溶液的校准。

2. 现场校准:如果现场值和我们测量值有偏差,可通 过此项校准,提高测量准确性

3. 校准查询: 便于校准前确认

#### 3.2.6. pH 校准 pH校准 返回 校准项目 校准结果 4.00pH 零位一 零位 1. 首页按校准后输入正确密码进入 pH 校准页面 0.00 0.00 6. 86рН 校准项目分为3点pH标定和现场标定 斜率 斜率: 9. 18pH 0.00 0.00 Current 0.00 pH校准 返回 2. 准备好第一种标液, 4.00pH 将PH电极洗净后放于4.00标液中, 待电压稳定后,点击确认。 用纯水清洗电极后,放入 4.00pH 标液中,等电压稳定 电压: 0.00 后按确认键。 Current pH校准 返回 2. 准备好纯水,用纯水清洗电极后,将电极放入纯水 中,等电压稳定后按确认键,正常数值会在 0.5V 左右, 将PH电极洗净后放于6.86标液中, 待电压稳定后,点击确认。 NH3-N 确认后校准结果显示于右侧 Г 3. 用纯水清洗电极后,放入 6.86pH 标液中,等电压稳 电压: 0.00 定后按确认键。 Current 4. 准备好第三种标液, 9.18pH pH校准 返回 用纯水清洗电极后,放入 9.18pH 标液中,等电压稳定 将PH电极洗净后放于9.18标液中, 待电压稳定后,点击确认。 后按确认键,确认后校准结果显示于右侧 NH3-N Г 电压: 0.00 Current pH校准 返回 5. 现场校准: 如果现场值和我们测量值有偏差, 可通 将PH电极洗净后放于现场溶液中, 待测量值稳定后,输入现场值,点 击确认。 NH3-N 过此项校准,提高测量准确性 Г 测量值: 0.00 现场值: Current

| urrent校准 |            |         |          | 返回 |
|----------|------------|---------|----------|----|
| COD      | 校准项目       | 4mA校准结果 | 20mA校准结果 |    |
| NH3-N    | 电流1<br>由流2 | 0.00    | 0.00     |    |
| 藍绿藻      | 电流3        | 0.00    | 0.00     |    |
| рН       | 电流4        | 0.00    | 0.00     |    |
| Current  | 电流5<br>电流6 | 0.00    | 0.00     |    |
|          |            | 11      |          |    |

1. 进入电流校准界面
 →通过调整输入框中信号值,调整输出电流的实际值

维护菜单

3.2.8. 输入信号

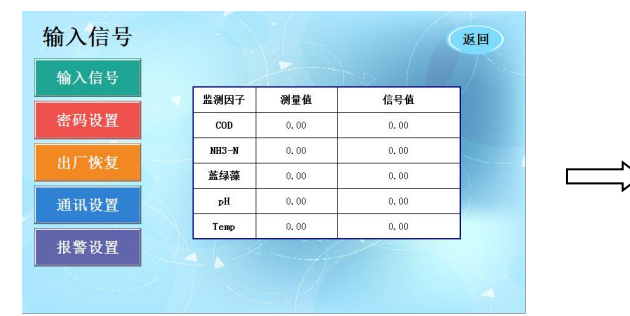

1.维护界面点击输入信号,可以看到所有测量参数 相关的数据,便于维护查错

#### 3.2.9. 密码设置

| 维护设置<br>输入信号<br>密码设置<br>电厂恢复 | 返回<br>用户管理 |  |
|------------------------------|------------|--|
| 山) 医夏<br>通讯设置<br>报警设置        | 更改蓄料       |  |

1.首页按维护后输入正确密码进入维护页面 新密码:便于用户自行管理

# 3.2.10. 出厂恢复

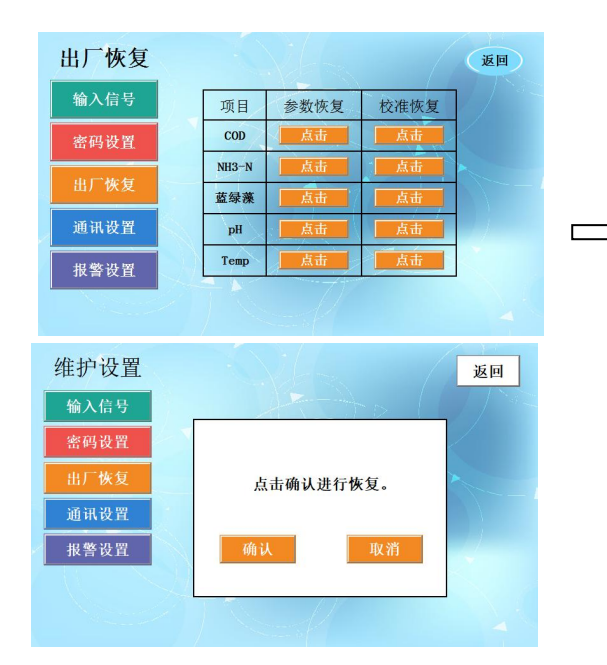

1.维护界面点击恢复,可以单独恢复也可以全部恢复, 会提示确认。

## 3.2.11. 通讯设置

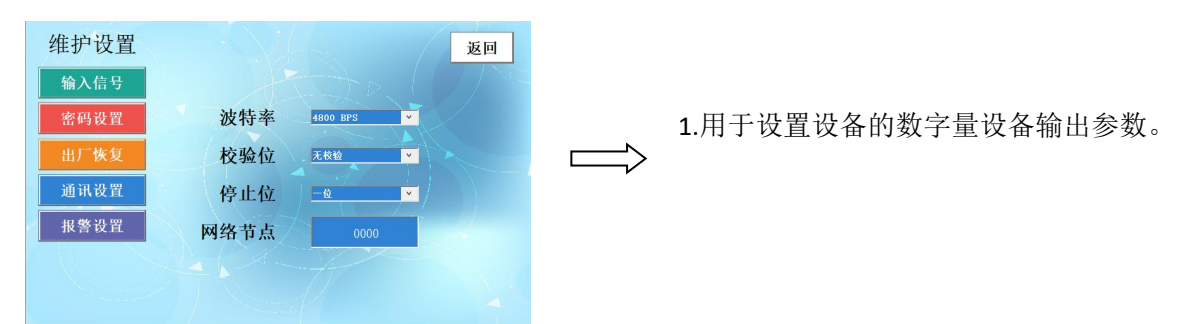

Г

## 3.2.12. 报警设置

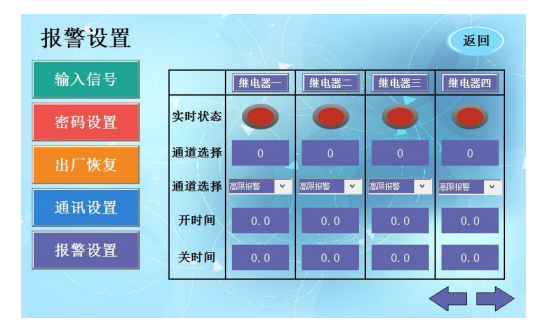

1.用于设置设备的各个继电器的报警通道、报警方式、 报警时间等。

| 报警设置 |      |      |        |      | 返回    |  |
|------|------|------|--------|------|-------|--|
| 输入信号 |      | Turb | FCL    | Cond | DO    |  |
| 密码设置 | 高限报警 | 0.00 | 0. 000 | 0.00 | 0.00  |  |
| 出厂恢复 | 高报迟滞 | 0.00 | 0. 000 | 0.00 | 0.00  |  |
| 通讯设置 | 低限报警 | 0.00 | 0. 000 | 0.00 | 0. 00 |  |
| 报警设置 | 低报迟滞 | 0.00 | 0.000  | 0.00 | 0. 00 |  |
|      |      |      | P      | •    |       |  |
|      |      |      |        |      |       |  |
|      |      |      |        |      |       |  |

| 报警设置 |      |       |        |       | 返回    |
|------|------|-------|--------|-------|-------|
| 输入信号 |      | pH    | Temp   | ORP   | NH3-N |
| 密码设置 | 高限报警 | 0. 00 | 0. 000 | 0.00  | 0.00  |
| 出厂恢复 | 高报迟滞 | 0.00  | 0.000  | 0.00  | 0.00  |
| 通讯设置 | 低限报警 | 0. 00 | 0. 000 | 0.00  | 0.00  |
| 报警设置 | 低报迟滞 | 0.00  | 0. 000 | 0. 00 | 0. 00 |
|      |      |       | P      |       |       |

2.用于设置各个参数的高报警限、高报警迟滞、低报警限、低报警迟滞对应的值。

高限报警: 当测量值大于报警限之后, 即开始报警。

高报迟滞:当开始报警之后,测量值只要大于高限报 警鉴于高报迟滞,设备保持报警状态。

低限报警: 当测量值小于低报警限之后,即开始报警。 高报迟滞: 当开始报警之后,测量值只要小于低限报 警加上低报迟滞,设备保持报警状态

# 3.3. 历史记录

# 3.3.1. 数据查询

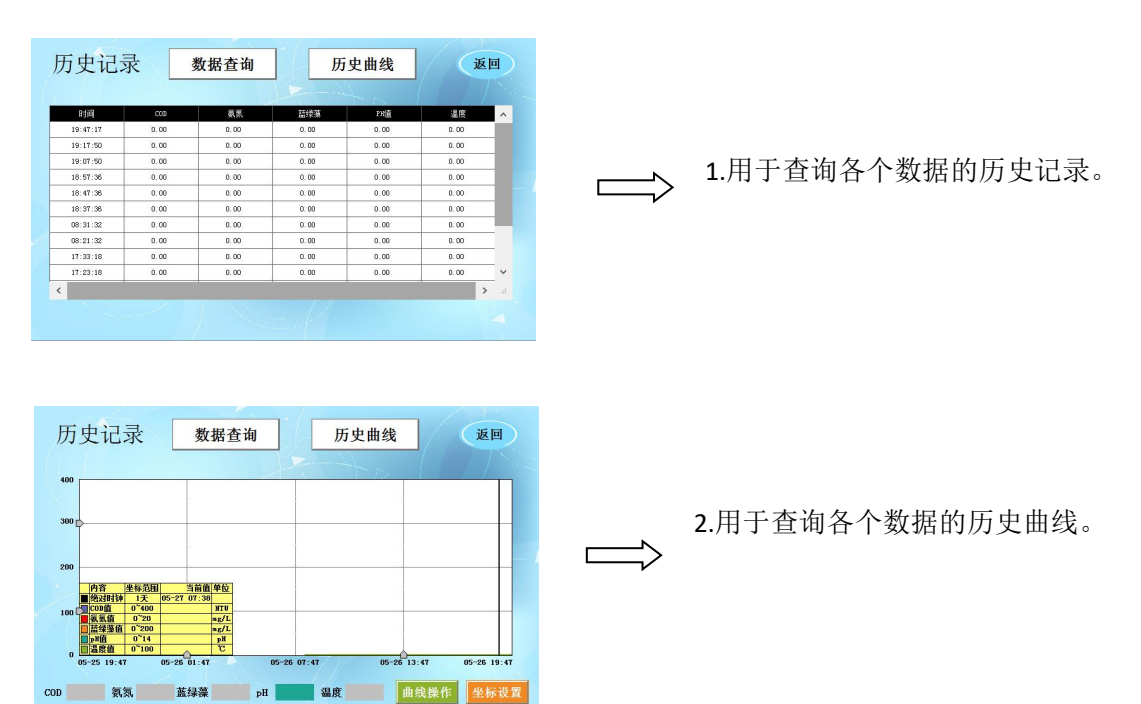

#### 仪表用户通讯协议:

(1) 协议概述:

通讯协议采用 MODBUS( RTU) 协议,通讯内容及地址可依据客户需要更改。

默认配置为网络地址 01, 波特率 9600, 偶校验, 一位停止位, 用户可以自行设置更改;

功能码 0x04: 此项功能使主机能够获取从机的实时测量数值, 该数值规定为单精度浮点型(即占据连续 2个寄存器地址),并以不同的寄存器地址标示相应的参数。

通讯地址如下: (PLC读取地址需要加 30001)

30001-30002:溶氧值 30003-30004:PH值 30005-30006:电导率值 30007-30008:温度值 30009-30010:浊度值

(2) 通讯举例:

功能码 04 指令举例:

通讯地址=1, 溶氧值=20.0, pH值=10.0, 电导率值=100.0, 浊度值=7.0, 温度值=25.0

主机发送:01 04 00 00 00 0A 70 0D

从机应答:01 04 14 00 00 41 A0 00 00 41 20 00 00 42 C8 00 00 40 E0 00 00 41 C8 BD A1

注释:【01】代表仪表通讯地址;

【04】代表功能码 04;
【14】代表有 14H (20) 个字节数据;
【00 00 41 A0] =20.0; // 溶氧值
【00 00 41 20] =10.0; // pH值
【00 00 42 C8] =100.0; // 电导率值
【00 00 40 E0] =7.0; // 温度值
【00 00 41 C8] =25.0; // 浊度值
【BD A1】代表 CRC16 校验码;